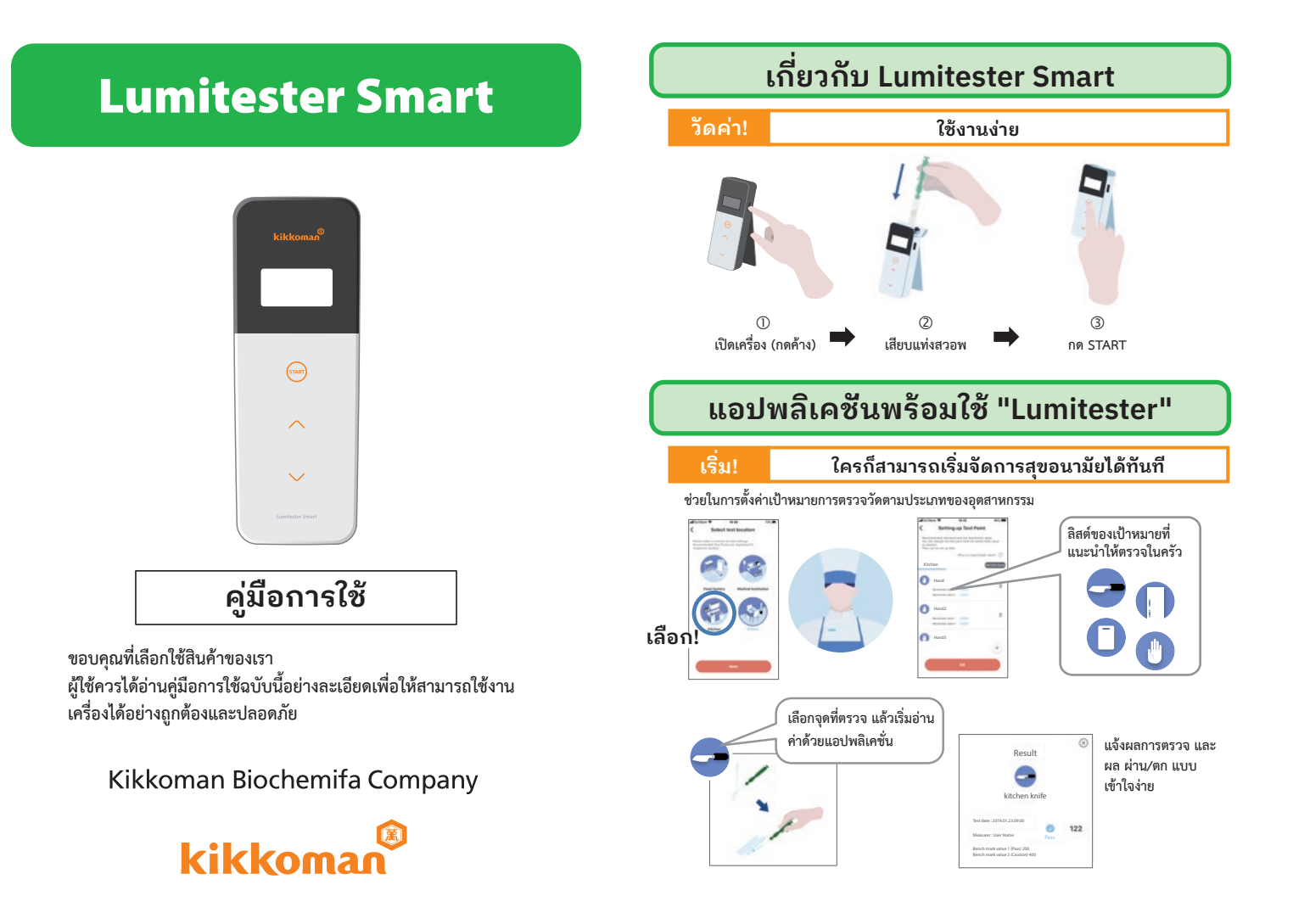

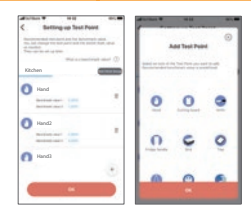

สามารถติดตั้งและใช้งาน ทั้งแอปพลิเคชั่น และซอฟต์แวร์ในคอมพิวเตอร์อย่างง่ายดาย

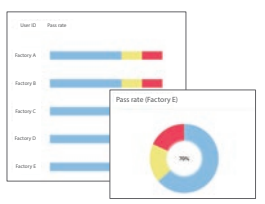

เห็นภาพสัดส่วนของผลตรวจว่า 'ผ่าน' ได้ชัดเจนเข้าใจง่าย

แม้อุปกรณ์แสดงผล จะทำงานผิด

ปกติ

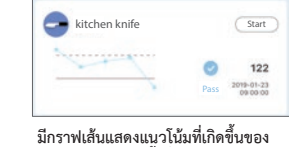

อ่านผลการตรวจได้ง่าย

ประวัติการตรวจครั้งที่ผ่านๆมาจนถึงปัจจบัน

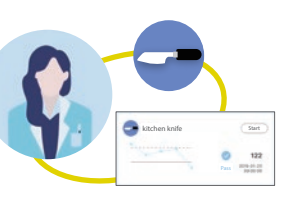

สามารถจัดการข้อมลทั้ง ค่าที่ได้ เวลาที่ตรวจ ที่ไหน ใครตรวจ

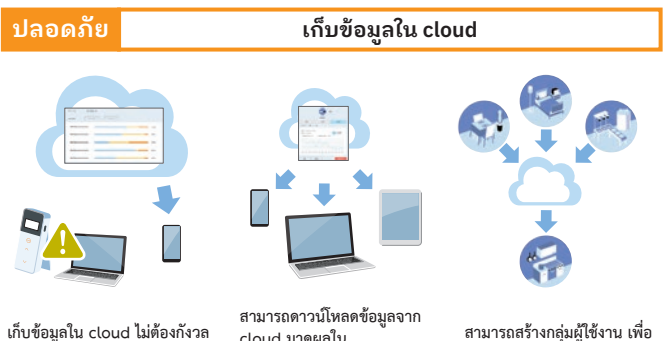

cloud มาดผลใน อุปกรณ์แสดงผลต่างๆได้หลาย ประเภท

แชร์ข้อมูลให้กัน แม้อยู่ในพื้นที่ ห่างไกล

## แผนผังการใช้งาน

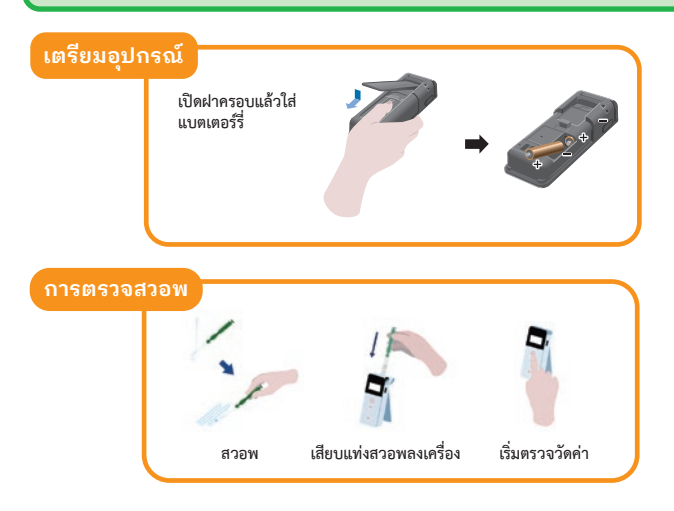

# สิ่งที่ได้ในชุดอุปกรณ์

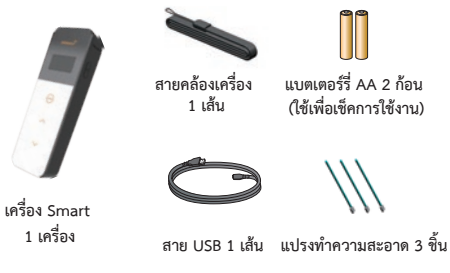

แบตเตอร์รี่ AA 2 ก้อน (ใช้เพื่อเช็คการใช้งาน)

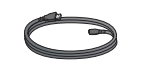

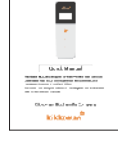

Lan keener Smart tie Laaf Pac die Vee

ค่มือการใช้ฉบับย่อ

# สารบัญ

| 1. ชื่อและฟังก์ชั่น3                                             |
|------------------------------------------------------------------|
| 1-1. ตัวเครื่อง Smart 3                                          |
| 1-2. หน้าจอแสดงผล 4                                              |
| 1-3. ปุ่มต่างๆ5                                                  |
| 2. การใช้อย่างปลอดภัยและเหมาะสม                                  |
| 3. การตั้งค่า8                                                   |
| 3-1. เตรียมอุปกรณ์8                                              |
| 3-1-1. การติ้ดสายคล้องเครื่อง                                    |
| 3-1-2. การใช้ขาตั้ง                                              |
| 3-1-3. การเปลี่ยนแบตเตอร์รี่                                     |
| 3-1-4. ปุ่ม เปิด/ปิด Bluetooth10                                 |
| 3-2. เตรียมแอปพลิเคชั่นและซอฟต์แวร์11                            |
| 3-2-1. การติดตั้งแอปพลิเคชั่นเพื่อเชื่อมต่อกับ Smartphone/Tablet |
| 3-2-2. การติดตั้งซอฟต์แวร์/ไดร์ฟเวอร์เพื่อเชื่อมต่อ              |
| คอมพิวเตอร์15                                                    |
| 4 วิธีการใช้งาน19                                                |
| 4-1. การเตรียมแท่งสวอพ                                           |
| 4-2. วิธีการตรวจวัด                                              |
| 4-3. การตรวจข้อมูล23                                             |
| 5. การตรวจแบบ STANDARD และ PLAN24                                |
| 5-1. การตรวจแบบ STANDARD (เลือก จุดตรวจ)                         |
| 5-2. การตรวจแบบ PLAN (เลือก PLAN และ STEP)                       |

| 6. | การตั้งค่าตัวเครื่อง                                      | 26 |
|----|-----------------------------------------------------------|----|
|    | 6-1. โหมด BLE Pairing                                     |    |
|    | (เชื่อมต่อกับ Smartphone/Tablet เครื่องที่ 2 หรือมากกว่า) | 27 |
|    | 6-2. การเลือกโหมด (การเลือกวิธีการตรวจวัด)                | 28 |
|    | 6-3. การชดเชยอุณหภูมิ (การตั้งค่าการชดเชยอุณหภูมิ)        | 29 |
|    | 6-4. การตรวจวินิ่จฉัยตัวเอง                               | 30 |
|    | 6-5. ความไวของปุ่มกด (การปรับค่าความไวของปุ่มสัมผัส)      | 32 |
|    | 6-6. ความคมชัด (การปรับค่าความคมชัดของหน้าจอ)             | 32 |
|    | 6-7. ข้อมูล (ข้อมูลของตัวเครื่อง)                         | 32 |
|    | 6-8. เคลียร์ข้อมูล (การลดข้อมูลที่วัดแล้ว)                | 33 |
|    | 6-9. การเริ่มใหม่ (การกลับสู่ค่าเริ่มต้นจากโรงงาน)        | 33 |
| 7. | การซ่อมบำรุง                                              | 34 |
|    | 7-1. การซ่อมบำรุงตัวเครื่อง                               | 34 |
|    | 7-2. การซ่อมบำรุงช่องตรวจ                                 | 34 |
|    | 7-3. เปลี่ยนแบตเตอร์รี่                                   | 35 |
| 8. | การแก้ไขปัญหา                                             | 36 |
|    | 8-1. รายการรหัสความผิดพลาด                                | 37 |
|    | 8-2. ปัญหาอื่นๆและทางแก้ไข                                | 38 |
| 9. | รายละเอียดสินค้า                                          | 39 |
| 10 |                                                           |    |
|    | ). รูปลักษณ์ภายนอก                                        | 40 |

# 1 ชื่อและฟังก์ชั่น

### 1-1. ตัวเครื่อง

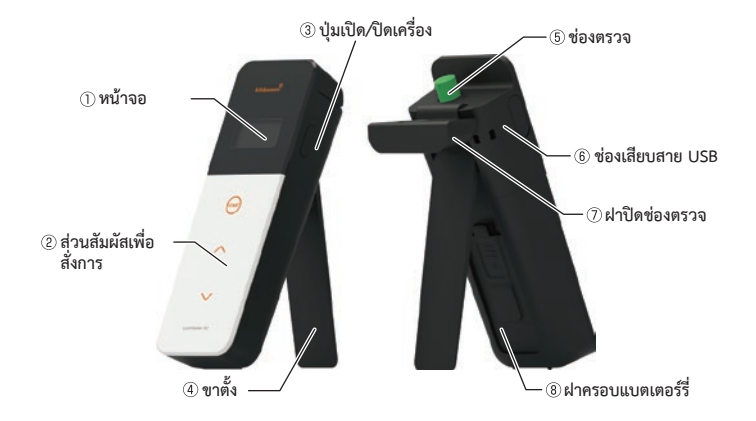

| (1) หน้าจอ               | หน้าจอแสดงผลการวัด, โหมด ฯลฯ ดูรายละเอียดที่ 1-2.<br>หน่วยที่แสดง หน้า 4 |
|--------------------------|--------------------------------------------------------------------------|
| ② ส่วนสัมผัสเพื่อสั่งการ | ส่วนสัมผัสเพื่อสั่งการตรวจ หรือตั้งค่า                                   |
| ③ ปุ่มเปิด/ปิดเครื่อง    | เปิด/ปิด เครื่อง และ เปลี่ยนหน้าจอเป็นการตั้งค่า                         |
| ④ ขาตั้ง                 | ใช้เพื่อตั้งเครื่อง                                                      |
| 5 ช่องตรวจ               | ช่องที่ใส่แท่งสวอพเพื่อตรวจการเรืองแสง                                   |
| 6 ช่องเสียบสาย USB       | สายเชื่อมต่อ USB ใช้สำหรับเชื่อมต่อกับคอมพิวเตอร์                        |
| (7) ฝาปิดช่องตรวจ        | ฝาที่ครอบปิดช่องตรวจ                                                     |
| ®ฝาครอบแบตเตอร์รี่       | ฝาครอบช่องใส่แบตเตอร์รี่ และปุ่มเปิด/ปิด Bluetooth                       |

#### 1-2. หน้าจอแสดงผล

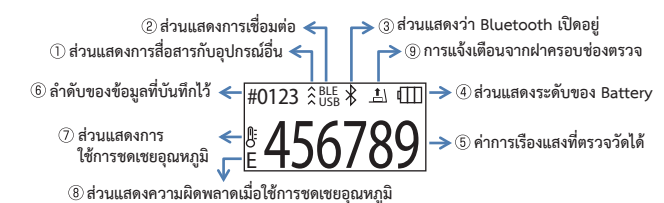

| <ol> <li>ส่วนแสดงการสื่อสารกับ<br/>อุปกรณ์อื่น</li> </ol>   | ส่วนแสดงการสื่อสารกับ smart phone หรือ tablet และ/หรือ<br>คอมพิวเตอร์                                                                                                    |  |  |
|-------------------------------------------------------------|----------------------------------------------------------------------------------------------------|--|--|
| <ol> <li>ส่วนแสดงการเชื่อมต่อ</li> </ol>                    | ส่วนแสดงการเชื่อมต่อกับ smart<br>phone หรือ tablet และ/หรือ<br>คอมพิวเตอร์ USB use                                                                                                    |  |  |
| (3) ส่วนแสดงว่า Bluetooth เปิดอยู่                          | ส่วนแสดงว่า Bluetooth เปิดอยู่                                                                                                    |  |  |
| <ol> <li>ส่วนแสดงระดับของ Battery</li> </ol>                | ส่วนแสดงระดับของ Battery<br>ที่เหลืออยู่<br>Full (<br>High<br>Medium 4<br>Low battery (                                                                                                    |  |  |
| ๑ ค่าการเรืองแสงที่ตรวจวัดได้                               | ค่าการเรืองแสงที่ตรวจวัดได้มากที่สุด 6 หลัก                                                                                                    |  |  |
| ⑥ ลำดับของข้อมูลที่บันทึกไว้                                | ลำดับของข้อมูลที่บันทึกไว้มีสูงสุด 4หลัก                                                                                                    |  |  |
| <ul> <li>(7) ส่วนแสดงการ<br/>ใช้การชดเชยอุณหภูมิ</li> </ul> | ส่วนแสดงการใช้การชดเซยอุณหภูมิว่าเปิดทำงานอยู่                                                                                                    |  |  |
| ⑧ ส่วนแสดงความผิดพลาดเมื่อ<br>ใช้การชดเชยอุณหภูมิ           | เมื่อโหมดการขดเซยอุณหภูมิเปิดอยู่ แล้วอุณหภูมิสูงกว่า 40°C จะ<br>ขึ้นว่า "E047" แต่ถ้าอุณหภูมิค่ำกว่า 10°C จะขึ้นว่า "E048" แต่<br>หากปิดโหมดชดเซยอุณหภูมิจะขึ้นว่าแล้วมีความผิดปกติ จะขึ้น<br>เป็น "E" |  |  |
| <ol> <li>การแจ้งเตือนจาก<br/>ฝาครอบช่องตรวจ</li> </ol>      | การแจ้งเตือนว่าจะต้องปิดฝาครอบช่องตรวจหรือนำแท่งสวอพ<br>ออกมา                                                                                                    |  |  |
| <b>≜</b> \                                                  | ภาพประกอบ คำแนะนำ                                                                                                    |  |  |
|                                                             | ไส่แท่งสวอพ หรือปิดฝาครอบช่องตรวจ                                                                                                    |  |  |
|                                                             | 🚹 นำแท่งสวอพออก                                                                                                    |  |  |

#### 1-3. ปุ่มต่างๆ

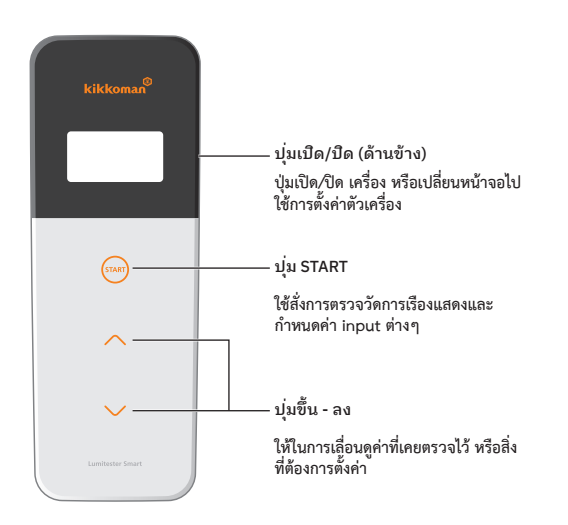

หากต้องการตั้งค่าความไวของปุ่ม START, ปุ่มขึ้น-ลง สามารถดูวิธีการได้ที่ "5-4. Switch Sensitivity" (->หน้า 29)

#### คำเตือน

 ปุ่ม START, ปุ่มขึ้น-ลง เป็นปุ่มแบบสัมผัสโดยใช้ไฟฟ้าสถิต จึงอาจจะไม่สามารถใช้งานได้ดีกับมือ ที่เปียก หรือถุงมือหนาๆได้

## การใช้อย่างปลอดภัยและเหมาะสม

ครื่องนี้ได้ถูกออกแบบมาเพื่อใช้สำหรับทดสอบ ATP ด้วยการสวอพ ไม่ควรใช้เครื่องเพื่อจุดประสงค์อื่นๆ กรุณาอ่านวิธีการใช้เครื่องอย่างละเอียด

กรุณาอ่านส่วนนี้อย่างละเอียดก่อนการใช้งาน เพื่อให้สามารถใช้งานได้อย่างถูกต้อง คำเตือนต่างๆใน รายการเหล่านี้ มีเพื่อแสดงให้เห็นปัญหาสำคัญด้านความปลอดภัยต่างๆ รวมถึงความผิดพลาดและความผิด ปกติของเครื่องที่อาจเกิดขึ้นได้

#### Aำเตือน สิ่งที่ทำแล้วอาจจะทำให้เครื่องเสียหายได้

🚫 ห้าม แสดงถึงสิ่งที่ "

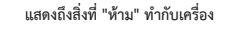

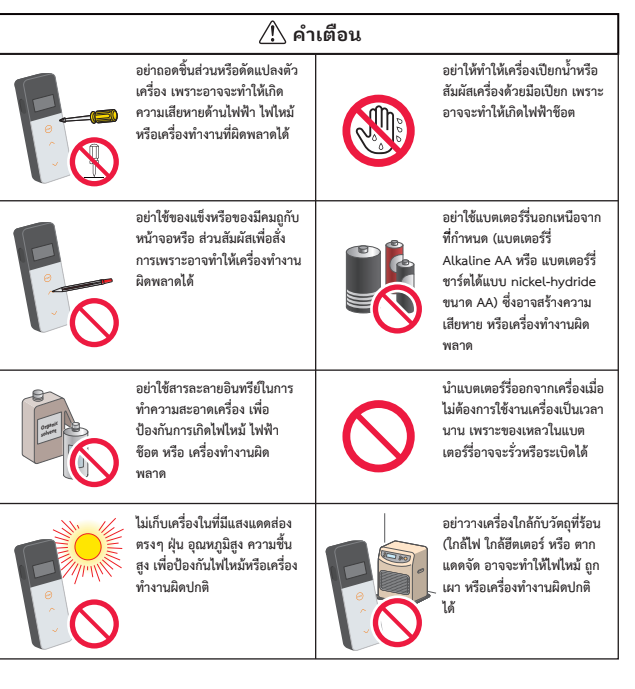

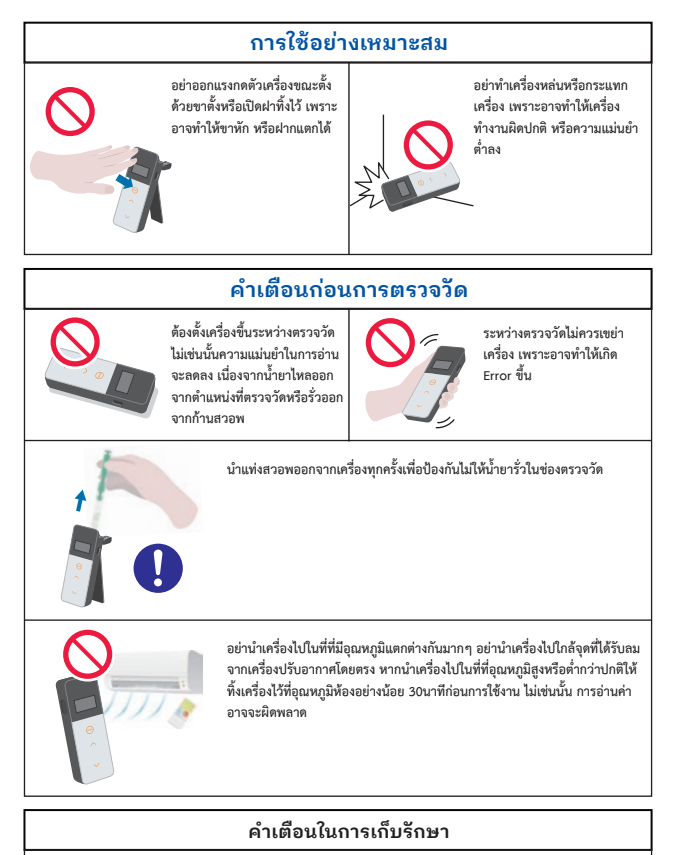

เก็บในที่แห้งไม่ให้เกิดหยดน้ำกับเครื่อง

[การทิ้งเครื่อง] การทิ้งต้องเป็นไปตามกฎหมายของประเทศผู้ใช้งาน ไม่ว่าจะเป็นตัวเครื่องหรืออุปกรณ์เสริมอื่นๆก็ตาม

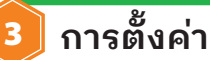

#### 3-1. เตรียมอุปกรณ์

3-1-1. การติดสายคล้องเครื่อง

ผกสายคล้องเครื่องตามรปด้านล่าง

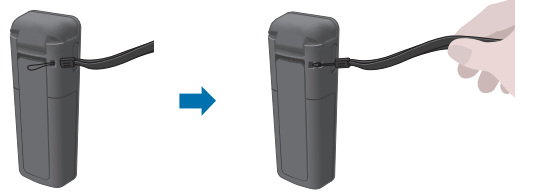

#### คำเตือน

อย่าแกว่งเครื่องด้วยสายคล้องแรงๆ เพราะอาจทำให้เครื่องทำงานผิดปกติและความแม่นยำน้อยลง

#### 3-1-2. การใช้ขาตั้ง

กดด้านบนของขาตั้ง ขาด้านล่างจะกางออกดังรูป

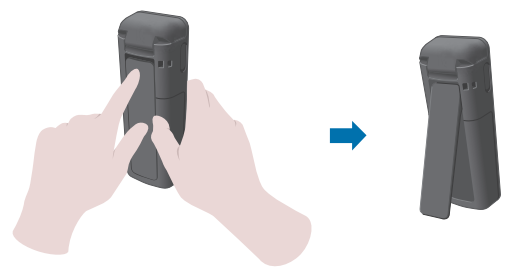

เก็บขาตั้งด้วยการพับขาด้านล่างเก็บกลับที่เดิม

#### คำเตือน

อย่าถือเครื่องขณะที่ขาตั้งยังกางอยู่เพื่อป้องกันไม่ให้ขาตั้งหัก

#### 3-1-3. การเปลี่ยนแบตเตอร์รี่

#### การเปิด/ปิด ฝาครอบแบตเตอรรี่

① 1 กดที่คำว่า PUSH ให้ขาตั้งกางออก

②2 กดส่วนกลางของฝาครอบแล้วเลื่อนฝาลงเพื่อเปิดฝาออก

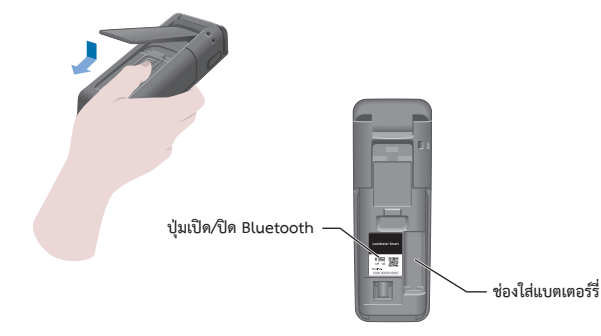

3 ปิดฝาครอบแบตเตอร์รี่กลับที่เดิม

### การใส่แบตเตอร์รี่

ใส่แบดเตอร์รี่ Alkaline AA หรือ แบตเตอร์รี่ชาร์ดได้แบบ nickel-hydride ขนาด AA ลงไป 2 ก้อนตาม ทิศของขั้วที่ถูกต้องดังรูป

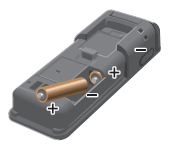

#### การเปลี่ยนแบตเตอร์รี่

เมื่อเครื่องแจ้งว่าแบดเตอร์รี่เหลือน้อย เครื่องจะปิดลงโดย อัตโนมัติภายในเวลา 5 วินาที การใส่แบดเตอร์รี่ไหม่ หลังจากนำแบดเตอร์รี่เก่าออก เครื่องจะนับเวลา 60 วินาที กรุณาใส่แบดเตอร์รี่ไหม่ให้เสร็จภายใน 60 วินาที

#### คำเตือน

- อย่ากลับขั้วแบตเตอร์รี่
- อย่าใช้แบตเตอร์รี่ที่ต่างรุ่นกัน ผลิตจากโรงงานคนละแห่งหรือแบตเตอร์รี่เก่า-ใหม่ มาใช้ร่วมกัน
- อย่าใช้แบตเตอร์รี่ที่หมดอายุ
- ปฏิบัติตามคู่มือการใช้แบตเตอร์รี่
- แบตเตอร์รี่ถูกใช้ในการทำงานของนาฬิกาของเครื่อง หากแบตเตอร์รี่หมด หรือถูกนำออกจาก ตัว เครื่องระหว่างที่ยังเปิดเครื่องอยู่ นาฬิกาอาจจะย้อนกลับไปที่เดิม หากเหตุการณ์นี้เกิดขึ้น ให้ปรับตั้ง นาฬิกาใหม่
- การทิ้งแบตเตอร์รี่จะต้องเป็นไปตามกฎหมายของประเทศผู้ใช้
- นำแบดเตอร์รื่ออกจากเครื่องเมื่อไม่ต้องการใช้งานเครื่องเป็นเวลานาน เพราะของเหลวในแบตเตอร์รี่ อาจจะรั่วหรือระเบิดได้

#### 3-1-4. ปุ่ม เปิด/ปิด Bluetooth

ข่องใส่แบตเตอร์รี่และ ปุ่มเปิด/ปิด Bluetooth อยู่ใต้ฝ่าครอบแบตเตอร์รี่ เครื่องใหม่จากโรงงานจะ เลื่อนปุ่มนี้ไปที่ OFF

ในการเพื่อมต่อ Smartphone และ/หรือ tablet จะต้องเปิดเลื่อนปุ่ม Bluetooth ไปที่ ON ในการเชื่อมต่อ Smartphone และ/หรือtablet วัน,เวลา และเวลาของการตรวจวัด จาก Smartphone และ/หรือ tablet จะถูกโหลดไปยังเครื่อง Smart โดยอัตโนมัติ

① ถ้าไม่ใช้ Bluetooth ให้เลื่อนปุ่มไปที่ OFF เมื่อเลื่อนปุ่มไปที่ OFF ถึงแม้หน้าจอจะแสดงว่าเปิด อยู่แต่เครื่องจะปิดการทำงานของ Bluetooth

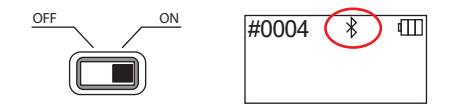

#### คำเตือน

- คลื่นความถี่วิทยุและวิธีการสื่อสารต่างๆนั้น มีกฎบังคับใช้ที่แตกต่างกันในแต่ละประเทศ บางประเทศการใช้อุปกรณ์ไร้สายจำเป็นต้องลงทะเบียนก่อนใช้ สามารถตรวจสอบประเทศ ที่สามารถใช้ Bluetooth ได้จากเว็บไซต์นี้

http://biochemifa.kikkoman.co.jp/e/support/dl/smart ในประเทศที่ไม่มีรายชื่อในรายการนี้ให้ปัด Bluetooth

- ไม่สามารถใช้งาน Bluetooth กับเครื่องคอมพิวเตอร์ได้ สามารถเชื่อมต่อด้วยสายเคเบิ้ลที่ให้มาพร้อม กับตัวเครื่อง Smart เท่านั้น

#### 3-2. เตรียมแอปพลิเคชั่นและซอฟต์แวร์

การเชื่อมต่อกับ smartphone, tablet และ/หรือ คอมพิวเตอร์ ทำให้สามารถส่งข้อมูลไปเก็บใน cloud ได้ เพื่อใช้ประเมินผลการตรวจ และนำเสนอเป็นกราฟ สามารถดผลได้จาก smartphone, tablet และ/หรือ คอมพิวเตอร์

#### การเชื่อมต่อ smartphone และ tablet

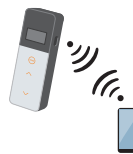

3-2-1. การติดตั้งแอปพลิเคชั่นเพื่อเชื่อมต่อกับ Smartphone/Tablet

#### การเชื่อมต่อกับคอมพิวเตอร์

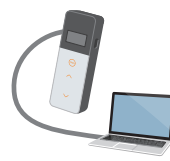

3-2-2. การติดตั้งซอฟต์แวร์/ไดร์ฟเวอร์ของคอมพิวเตอร์ เพื่อเชื่อมต่อ คอมพิวเตอร์

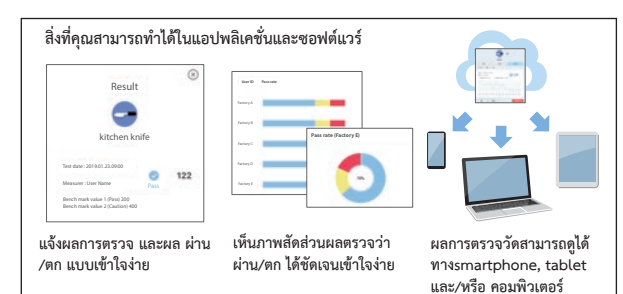

#### 3-2-1. การติดตั้งแอปพลิเคชั่นเพื่อเชื่อมต่อกับ Smartphone/Tablet

#### การติดตั้งแอปพลิเคชั่น

ระบบปฏิบัติการที่รองรับ (ณ เดือนกันยายน 2018)

รองรับ smartphone และ/หรือ tablet ที่ใช้ระบบปฏิบัติการ Android ตั้งแต่ 5.x. หรือ iOS ตั้งแต่ 10 x เป็นต้นไป

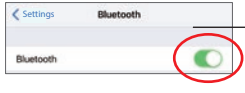

① เปิด Bluetooth ใน smartphone หรือ tablet

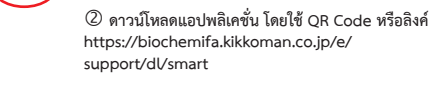

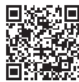

สามารถใช้แองไพลิเคชั่บนี้ได้ฟรี

#### คำเตือน

อาจมีค่าใช้จ่ายสำหรับค่าธรรมเนียมสำหรับการใช้อินเตอร์เน็ตในการดาวน์โหลดแอปพลิเคชั่น

#### ้เริ่มการเชื่อมต่อ smartphone และ/หรือ tablet กับเครื่อง Smart

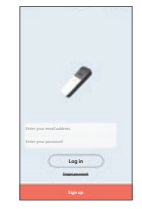

① เปิดเครื่องและเปิดแอปพลิเคชั่น แล้วดำเนินการ ตามขั้นตอนในแอปพลิเคชั่น

หากท่านใช้แอปพลิเคชั่นเป็นครั้งแรกกรุณาลงทะเบียน ก่อน หากท่านมี ID และ รหัสผ่านแล้ว ให้เติมลงไปและ Log in

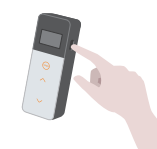

(2) เปิดเครื่อง Smart

ถ้า Bluetooth ของเครื่อง smartphone และ/หรือ tablet ของท่านยังไม่ได้เปิดใช้งาน จะมีการแจ้งเตือนขึ้น ที่หน้าจอ smartphone และ/หรือ tablet ของท่านให้ เจิโด Bluetooth

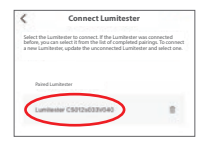

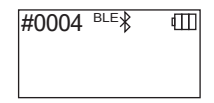

(5) เลือกเลขประจำตัว (serial number) ของเครื่อง Smart

วัน,เวลา และเวลาของการตรวจวัด จาก Smartphone และ/หรือ tablet จะถูกโหลดไปยัง เครื่อง Smart โดยอัตโนมัติ

- ⑥ เมื่อเชื่อมต่อกันแล้วจะมีสัญลักษณ์ BLE แสดงขึ้นมา ที่หน้าจอ
- เมื่อหน้าจอแสดง Home Screen ของแอปพลิเคชั่น แสดงว่าเครื่องและsmartphone และ/หรือ tablet พร้อมใช้งานแล้ว

สำหรับรายละเอียดสามารถดูได้จาก Help

#### คำเตือน

 ระยะห่างระหว่างเครื่อง Smart กับ smartphone และ/หรือ tablet ที่สามารถใช้ Bluetooth ได้ดีคือไม่เกิน 10ม. แต่หากมีวัตถุอื่นกั้น (เช่น ร่างกายมนุษย์ โลหะหรือกำแพง) และ/หรือ คลื่นรบ กวนอื่นๆ อาจเป็นอุปสรรคต่อการเชื่อมต่อได้

การสื่อสารด้วย Bluetooth กับเครื่อง Smart ใช้สำหรับวัตถุประสงค์นี้เท่านั้น

หากต้องการเชื่อมต่อกับ smartphone และ/หรือ tablet เครื่องที่ 2 ขึ้นไป ให้ดูรายละเอียดที่ "6. การตั้งค่าตัวเครื่อง" "6-1. โหมด BLE Pairing (เชื่อมต่อกับ Smartphone/Tablet เครื่องที่ 2 หรือมากกว่า)"

#### การเชื่อมต่อ smartphone และ/หรือ tablet กับเครื่อง Smart ตั้งแต่ครั้งที 2 เป็นต้นไป

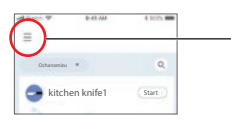

 ณ smartphone และ/หรือ tablet กดที่เมนูใน แอปพลิเคชั่น ที่หน้า Home

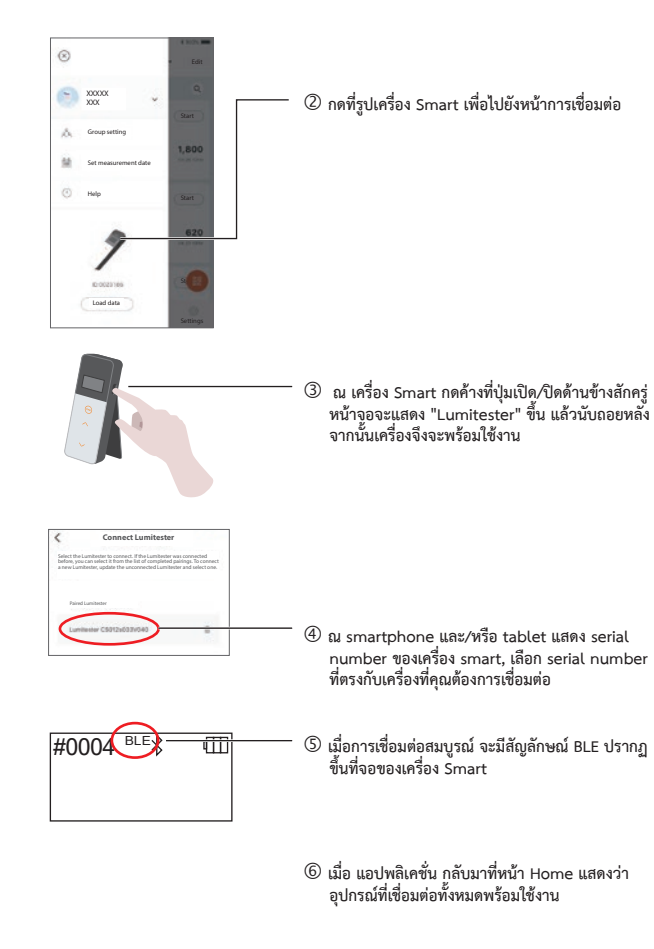

#### 3-2-2. การติดตั้งซอฟต์แวร์/ไดร์ฟเวอร์เพื่อเชื่อมต่อคอมพิวเตอร์

#### การเตรียมการติดตั้งซอฟต์แวร์

- ① ปิดใช้งานโปรแกรมอื่นๆที่ไม่เกี่ยวข้อง หากเชื่อมต่อ USB กับอุปกรณ์อื่นอยู่ ให้ดัดการเชื่อมต่อก่อน อย่าพึ่งเสียบสาย USB จนกว่าระบบจะแจ้งให้ทำ
- (2) ถ้าคุณมีโปรแกรม Lumitester อยู่ก่อนแล้ว ให้ Uninstall ก่อนแล้วให้ Install ใหม่

ระบบปฏิบัติการที่รองรับ (ณ เดือนกันยายน 2018) รองรับคอมพิวเตอร์หรือ tablet ที่ใช้ระบบปฏิบัติการ (32-bit/64-bit) or Windows 10 (32-bit/64-bit)

#### คำเตือน

- ชอฟต์แวร์นี้ใช้สำหรับถ่ายโอนข้อมูลจากเครื่อง Smart ไปยังคอมพิวเตอร์ และ ตั้งค่าต่างๆจาก คอมพิวเตอร์ลงไปยังเครื่อง Smart เท่านั้น ไม่ควรใช้ชอฟต์แวร์นี้ในวัตถุประสงค์อื่น

- ใส่แบดเตอร์รี่ในเครื่องก่อนจะเชื่อมต่อกับคอมพิวเตอร์ เพราะถ้าไม่มีแบตเตอร์รี่เครื่อง Smart จะ เปิดใช้งานไม่ได้

- อ่านคู่มือก่อนติดตั้งซอฟต์แวร์นี้

- หยุดการเชื่อมต่อระหว่างเครื่อง Smart กับ คอมพิวเตอร์ก่อนที่ จะ เปิด/ปิด ระบบปฏิบัติการของ คอมพิวเตอร์ หรือ restart คอมพิวเตอร์ มิฉะนั้นระบบปฏิบัติการอาจจะเปิด หรือปิดไม่สมบูรณ์ หรือ เครื่อง Smart อาจทำงานไม่สมบูรณ์

- เชื่อมต่อคอมพิวเตอร์กับเครื่อง Smart ด้วยสาย USB ที่มากับตัวเครื่อง ไม่ควรใช้สายแบบอื่นเพื่อ หลีกเลี่ยงไม่ให้เครื่อง Smart ทำงานผิดพลาด

 ชอฟต์แวร์นี้ถูกออกแบบมาให้ทำงานโดยลำพัง หากใช้งานร่วมกับแอปพลิเคชั่นอื่น เราไม่สามารถ รับรองว่าเครื่องจะทำงานได้อย่างถูกต้องหรือไม่

- อย่าดึงสาย USB ออกขณะที่กำลังถ่ายโอนข้อมูลเพราะอาจทำให้เครื่องทำงานผิดปกติ หรือข้อมูล เสียหายได้

- ควรต่อสาย USB โดยตรง การใช้สายพ่วงอาจทำให้ข้อมูลผิดพลาดได้

 - ควรติดตั้งใคร์ฟเวอร์สำหรับ USB ด้วยเพื่อให้เครื่องสามารถใช้งานกับสาย USB ได้ ในบางครั้งพบ ว่าคอมพิวเตอร์ไม่สามารถเชื่อมต่อผ่านสาย USB ได้ หากเกิดเหตุการณ์ดังกล่าว ให้หยุดการเชื่อม ต่อ แล้วลองเชื่อมต่อใหม่อีกครั้ง

### การติดตั้งซอฟต์แวร์

- ① ดาวน์โหลด Lumitester ไฟล์ ZIP https://biochemifa.kikkoman.co.jp/e/support/dl/smart
- ② unzip ไฟล์ ZIP ที่ดาวน์โหลดมา
- ③ ดับเบิลคลิกที่ "setup.exe".
- ④ ตัวติดตั้งโปรแกรมเริ่มเปิดทำงาน
- (5) คลิก "Next"
- (๑) เช็คโฟล์เดอร์ที่ต้องการทำการติดตั้งโปรแกรม (ปกติจะทำที่: Program Files) หากต้องการติดตั้ง ในโฟล์เดอร์อื่นให้ คลิกที่ "Browse" แล้วเลือกจุดหมายที่ต้องการ แล้วคลิก "OK" ต่อด้วย "Next"
- 🗇 อ่านข้อตกลงของใบอนุญาตใช้ซอฟต์แวร์ แล้วคลิก "I agree" แล้ว "Next"
- ⑧ เมื่อพร้อมจะทำการติดตั้ง คลิก "Next"
- เมื่อการติดตั้งเสร็จสิ้น คลิก "Close"
- 🔘 ไอคอนของ แอปพลิเคชั่น จะปรากฏบนหน้า Desktop และ Start menu

#### คำเตือน

- หากมีคำเตือนอื่นๆแสดงระหว่างการติดตั้งให้คลิก "OK" เพื่อดำเนินการต่อ

#### การเชื่อมต่อระหว่างคอมพิวเตอร์กับเครื่อง Smart และการติด ตั้งไดร์ฟเวอร์

① เปิดใช้งานซอฟต์แวร์และทำตามขั้นตอนที่โปรแกรมแสดงบนหน้าจอ

หากท่านใช้แอปพลิเคชั่นเป็นครั้งแรกกรุณาลงทะเบียนก่อน หากท่านมี ID และ รหัสผ่านแล้ว ให้เดิมลงไปและ Log in

② แอปพลิเคชั่นจะแสดงหน้า Home ให้ต่อสาย USB เชื่อมคอมพิวเตอร์กับเครื่อง Smart

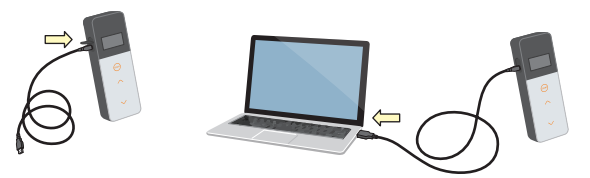

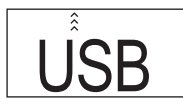

#0004(USB)

- (3) เมื่อต่อสายแล้วจะมีข้อความ "USB" แสดงบนหน้า จอของคอมพิวเตอร์ คุณจะไม่สามารถสั่งการใดๆ ณ ขณะนี้
- ④ การติดตั้งไดรฟ์เวอร์จะเริ่มโดยอัตโนมัติ
- โมื่อเชื่อมต่อสำเร็จหน้าจอคอมพิวเตอร์จะแสดง serial number ของเครื่องที่เชื่อมต่อไว้
- In ที่เครื่อง Smart จะปรากฏคำว่า "Lumitester" และพร้อมใช้งานหลังการนับถอยหลัง

วัน,เวลา และเวลาของการตรวจวัด จาก Smartphone และ/หรือ tablet จะถูกโหลดไปยัง เครื่อง Smart โดยอัตโนมัติ

- สามารถดูรายละเอียดของซอฟต์แวร์ที่ "Help"

#### คำเตือน

- ใช้สาย USB ที่ให้มากับตัวเครื่อง
- ใส่แบตเตอร์รี่ในเครื่อง Smart ก่อนเชื่อมต่อกับเครื่องคอมพิวเตอร์
- เมื่อเครื่อง Smart เชื่อมต่อกับคอมพิวเตอร์ หน้าจอจะแสดงคำว่า "USB" และไม่สามารถสั่งการ เครื่องได้ เมื่อดึงสาย USB ออกเครื่องจะปิด ไม่คำว่า "USB" จะดับลง
- ปิดฝาครอบช่องเสียบสาย USB ทุกครั้งที่ไม่ต้องการใช้งาน

### การเชื่อมต่อกับคอมพิวเตอร์ครั้งถัดไป

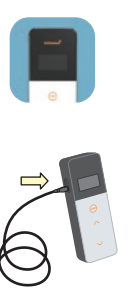

- ดับเบิ้ลคลิกที่ไอคอน "Lumitester.ex" เพื่อเปิด ซอฟต์แวร์
- ② ปฏิบัติตามสิ่งที่ชอฟต์แวร์แสดงบนหน้าจอจนถึง หน้า Home
- ③ ที่หน้า Home ต่อสาย USB เชื่อมต่อเครื่อง Smart เข้ากับคอมพิวเตอร์

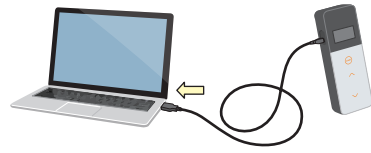

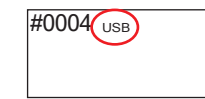

④ เมื่อเชื่อมต่อสำเร็จ ที่เครื่อง Smart จะปรากฏคำว่า "Lumitester" และเครื่องจะพร้อมใช้งานหลังนับ ถอยหลัง จากนั้นจะขึ้นคำว่า "USB"

# วิธีการใช้งาน

#### 4-1. การเตรียมแท่งสวอพ

① นำแท่งสวอพออกมาจากตู้เย็น (2 ถึง 8°C)

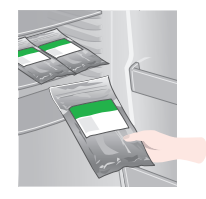

#### คำเตือน

- อย่าใช้แท่งสวอพขณะที่ยังเย็นอยู่เพราะอาจให้ค่าที่ต่ำกว่าความเป็นจริง

#### 4-2. วิธีการตรวจวัด

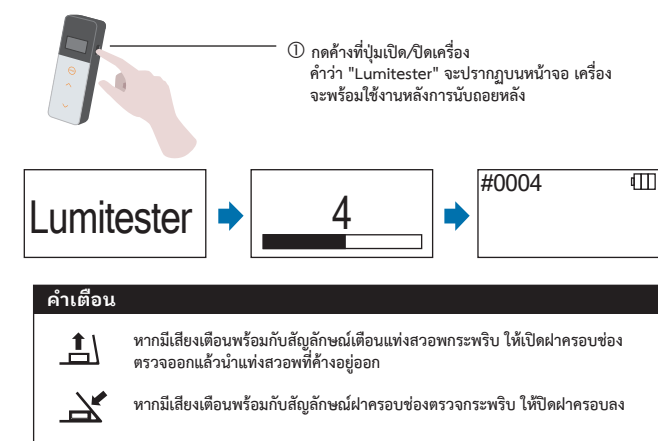

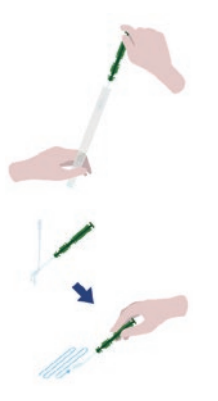

#### 🖉 นำก้านสำลีออกจากปอกของแท่งสวอพ

#### ③ นำก้านสำลีไปซุบน้ำสะอาด แล้วสวอพ (ถูก้านสำลีไปมา) บนพื้นผิวที่ต้องการตรวจ

#### คำเตือน

- หากมีน้ำยาย่าเชื้อ เช่น แอลกอฮอล์ ยังตกค้างอยู่บนพื้นผิว น้ำยานั้นอาจส่งผลต่อการตรวจได้ ก่อนตรวจจึงต้องทำความสะอาดพื้นผิวด้วยน้ำ หรือผ้าสะอาดเพื่อกำจัดน้ำย่าย่าเชื้อเสียก่อน ที่จะ ทำการสวอพพื้นที่นั้น

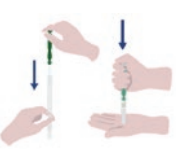

④ เสียบก้านสำลึกลับไปในปอกของแท่งสวอพ แล้วกด จนสุดเพื่อให้ก้านสำลึแทงทะลุชีลที่กั้นน้ำยาและ เอนไซม์ด้านใน

(5) เขย่าแท่งสวอพไปมาจนน้ำยากับผงเอนไซม์ละลาย จนหมด

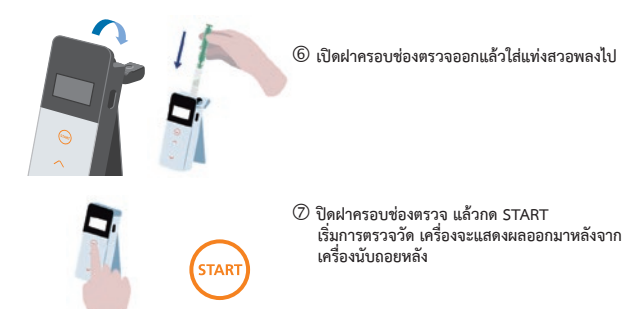

#### คำเตือน

- หากสัญญาณไฟฟ้าจากตัวอย่างไม่นิ่งระหว่างอ่านค่า อาจทำให้แสดงผลได้ข้าลง - ตั้งเครื่องขึ้นในระหว่างทำการตรวจวัดเพื่อป้องกันน้ำยาในแท่งสวอพรั่วไหลออกมา ซึ่งจะทำให้

เครื่องทำงานผิดพลาด และค่าที่ได้อาจจะไม่ถกต้อง

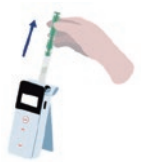

🛞 น้ำแท่งสวอพออกจากช่องตรวจ

เมื่อการตรวจเสร็จสิ้น กดค้างที่ปุ่ม เปิด/ปิด เพื่อปิดเครื่อง

- ถ้าไม่ได้ใช้งานเครื่องเป็นเวลา 10 นาทีเครื่องจะปิดตัวเองอัตโบมัติ

- ถ้าไม่นำแท่งสวอพออกเครื่องจะส่งเสียงเตือน

นำแท่งสวอพออกจากช่องตรวจทุกครั้ง เพื่อป้องกันการทำงานผิดพลาดของเครื่อง หรือความผิด ปกติอื่นต่อตัวเครื่อง

- ช่วงการวัดคือ 0 ถึง 999999 หากค่าที่ได้สูงกว่า 999999 เลขที่แสดงจะเป็น 999999 กระพริบ - หมายเลขลำดับของข้อมูลมีตั้งแต่ #0001 ถึง #2000 ทุกครั้งที่ตรวจวัดลำดับจะเพิ่มขึ้นเรื่อยๆ เมื่อ เพิ่มขึ้นถึง #2000 ลำดับจะวนกลับไปที่ #0001 แล้วบันทึกค่าใหม่แทนที่ค่าเดิม

#### คำเตือน

หากสัญลักษณ์เตือนแท่งสวอพกระพริบ และมีเสียงเตือนเมื่อกดปุ่ม START หมายถึงไม่ มีแท่งสวอพในช่องตรวจ ให้กด START อีกครั้งเพื่อยกเลิกการตรวจ 1 หากสัญลักษณ์เตือนแท่งสวอพกระพริบ และมีเสียงเตือนหลังจากตรวจวัดเสร็จเรียบร้อย แล้ว หม้ายถึงลืมแท่งสวอพทิ้งไว้ในช่องตรวจ

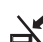

- เปิดฝาครอบข่องตรวจแล้วนำแห่งสวอพออก หากมีเสียงเตือนพร้อมกับสัญลักษณ์เดือนฝาครอบข่องตรวจกระพริบ ให้ปิดฝาครอบลง

- หลังจากการตรวจวัดแล้วและปิดฝาครอบช่องตรวจ เครื่องจะทำการ AUTO ZERO คือปรับตัวเอง ไปที่จด 0 โดยอัตโนมัติ

ในกรณีที่อุณหภูมิแตกต่างกันมากๆ ทิ้งระยะชัก 10วินาที หรือมากกว่านั้นก่อนทำการตรวจวัดครั้ง ถัดไป

คณสามารถถ่ายโอนข้อมลจากเครื่อง Smart ไปยัง smartphone และ/หรือ tablet เพื่อประเมินผล การตรวจได้

#### 4-3. การตรวจข้อมูล

- ข้อมูลที่ตรวจแล้วจะถูกบันทึกโดยอัตโนมัติได้สูงสุด 2000ค่า สามารถดูได้ผ่านเครื่อง Smart

- เมื่อเชื่อมต่อเครื่อง Smart เข้ากับ smartphone, tablet และ/หรือ คอมพิวเตอร์ แล้วsmartphone, tablet และ/หรือ คอมพิวเตอร์จะส่งข้อมูลไปเก็บไว้ยัง Cloud

หลังจากการบับถอยหลัง

- หลังจากโหลดข้อมูลและเลือกว่าแต่ละข้อมูลคือจุดตรวจใด ซึ่งมีการกำหนดค่าความคุมอยู่แล้ว โปรแกรมจะประมวลผลและแสดงผล ผ่าน/ตกให้ทราบ

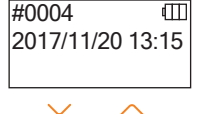

#0003 @ nº 1234

กดที่ถูกศร ขึ้น หรือ ลงเพื่อดูผลที่เคยตรวจแล้ว

① กดป่มเปิด/ปิดค้าง เพื่อเปิดเครื่อง เครื่องจะพร้อมใช้งาน

กดขึ้น จะเห็นผลตรวจก่อน (ยิ่งเลื่อนขึ้นยิ่งเก่า) กดลง จะเห็น
 ข้อมูลการตรวจภายหลัง (ยิ่งเลื่อนลงยิ่งใหม่)

- ปกติแล้วข้อมูลจะไม่ถูกลบแม้จะปิดเครื่อง แต่หากใช้เครื่องจนแบตเตอร์รี่หมด หรือนำแบตเตอร์รี่ออก ขณะเปิดเครื่องอยู่ ข้อมูลอาจถูกลบไปด้วย ซึ่งเราจะไม่รับผิดชอบต่อความเสียหายที่ข้อมูลถูกลบทิ้ง

#### คำเตือน

#0002

หากบันทึกข้อมูลมากกว่า 2000ค่า ข้อมูลเดิมที่เก่าที่สุดจะถูกลบ แล้วแทนที่ด้วยข้อมูลใหม่ตามลำดับ ใช้ แอปพลิเคชั่น หรือขอฟท์แวร์เพื่อบันทึกข้อมูล หรือลบข้อมูลได้ใน smartphone, tablet และ/หรือ คอมพิวเตอร์

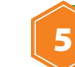

### การตรวจแบบ STANDARD ແລະ PLAN

คุณสามารถทำการลงทะเบียนจุดตรวจ (Test point) พร้อมข้อมูลต่างๆ สามารถทำได้ผ่านแอปพลิเคชั่น แล้วโหลดลงในเครื่อง Smart ส่วนการกำหนดคำควบคุม ผ่าน/ตก สามารถได้จากในเครื่อง Smart การกำหนดค่าควบคุมนั้น ใช้เพื่อเป็นจุดตัดสินระหว่างผลผ่านหรือตก กฎของการกำหนดเกณฑ์ตัดสิน ผ่าน/ตก ได้แก่

| ค่าที่วัดได้ = ค่าควบคุม 1</th <th>ผ่าน</th> <th><math>\checkmark</math></th> | ผ่าน  | $\checkmark$ |
|-------------------------------------------------------------------------------|-------|--------------|
| ค่าควบคุม 1 < ค่าที่วัดได้ = ค่าควบคุม 2</td <td>เตือน</td> <td>!</td>        | เตือน | !            |
| ค่าควบคุม 2 < ค่าที่วัดได้                                                    | ตก    | Х            |

#### 5-1. การตรวจแบบ STANDARD (เลือก จุดตรวจ)

เมื่อลงทะเบียนจุดตรวจผ่านแอปพลิเคชั่น โดยระบุค่าควบคุมแล้วโหลดลงในเครื่อง Smart แล้ว จะ สามารถเก็บค่าที่ตรวจได้ และผลว่า ผ่าน/ตกไว้ในเครื่องได้ คุณสามารถลงทะเบียนจุดตรวจได้สูงสุด 200 จุด (TP001 to TP 200) ผ่านแอปพลิเคชั่น ดูรายละเอียดการใช้แอปพลิเคชั่น ใน help

① กดปุ่ม START ค้างไว้เพื่อไปที่หน้าจอการเลือกจุดตรวจ (test point) แล้วเลือก จุดตรวจที่ต้องการ ด้วยการเลื่อนลูกศรขึ้น/ลง

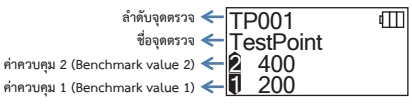

ช หลังจากเลือกจุดตรวจแล้ว กด START เพื่อตรวจ ผลที่ออกมาว่า ผ่าน/ตก และค่าที่วัดได้จะปรากฏ ขึ้น

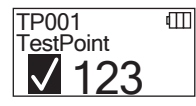

#### 5-2. การตรวจแบบ PLAN (เลือก PLAN และ STEP)

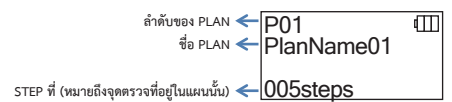

การตั้ง PLAN นั้นใช้เพื่อช่วยในการวางแผนการตรวจอย่างเป็นระบบระเบียบ PLAN ประกอบด้วยจด ตรวจ (test point) หลายๆจุดที่จัดกลุ่มเรียงกันตามลำดับ เพื่อให้ง่ายต่อการใช้เครื่อง Smart โดยไม่ ต้องเชื่อมต่อกับSmartphone/Tablet สามารถทำได้โดยลงทะเบียนจดตรวจก่อน แล้วนำจดตรวจเหล่า ้นั้นมาจัดกลับสร้างเป็น PLAN ซึ่งต้องทำผ่านแอปพลิเคชั่น จากนั้นจึงโหลดลงไปในเครื่อง Smart เมื่อ นำเครื่องไปใช้ตรวจความสะอาดแล้ว ข้อมูลต่างๆอันได้แก่ ชื่อจุดตรรวจ, ค่าควบคุม, ลำดับการตรวจ, ผล การตรวจ และผู้ทดสอบจะถูกบันทึกในเครื่อง Smart

สามารถสร้าง ล้ำดับของ PLAN และ STEPs (จุดตรวจ) ลงในเครื่อง Smart ได้ทั้งหมด 20PLAN (P01-P20) และ 200STEPs (001steps ถึง 200steps) ดรายละเอียดการใช้แอปพลิเคชั่น ใน help

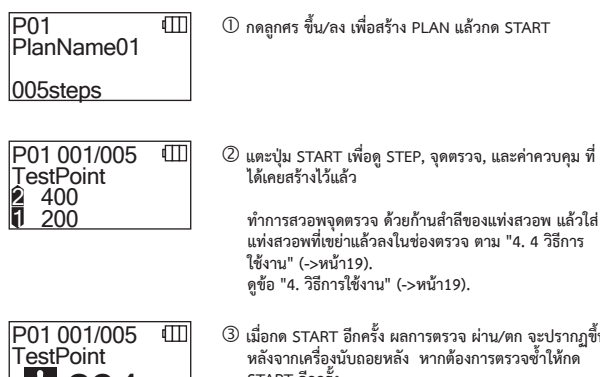

2.34

③ เมื่อกด START อีกครั้ง ผลการตรวจ ผ่าน/ตก จะปรากฏขึ้น หลังจากเครื่องนับถอยหลัง หากต้องการตรวจซ้ำให้กด START อีกครั้ง

P01 002/005 m TestPoint012 1000 1 500

④ เลือก STEP โดยใช้ลูกศร ขึ้น/ลง หากต้องการตรวจ STEP ถัดไปให้กดตรงลูกศรลง แล้วตรวจ STEP ถัดไป

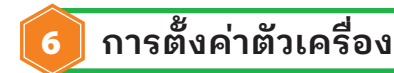

คณสามารถกำหนดค่าต่างๆของเครื่องได้

- ① 1 กดค้างที่ป่มเปิด/ปิด นานอย่างน้อย 5 วินาที เพื่อเข้าไปหน้าเมน
- ② 2 กดลกศร ขึ้น/ลง เลื่อนหาสิ่งที่ต้องการปรับ

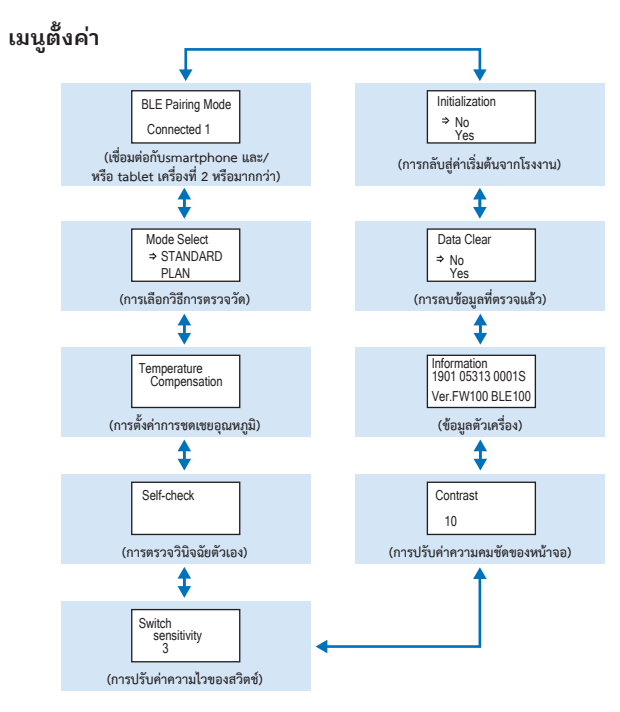

③ เลือกสิ่งที่ต้องการจะปรับแล้วกด START

④ กดค้างที่ปุ่ม เปิด/ปิด ซ้ำเพื่อกลับไปยังหน้าของการตรวจวัดอีกครั้ง

#### 6-1. โหมด BLE Pairing (เชื่อมต่อกับ Smartphone/Tablet เครื่องที่ 2 หรือมากกว่า)

เปิดหน้าจอ 'setting' ตามวิธีการ "3-1-4. ปุ่ม เปิด/ปิด Bluetooth" (->หน้า10).

คุณสามารถจับคู่ (paring) smartphone และ/หรือ tablet กับเครื่อง smart ได้ เครื่อง smart 1 เครื่องสามารถจับคู่กับ smartphone และ/หรือ tablet ได้สูงสุด 8 เครื่อง แต่ไม่สามารถจับคู่พร้อมๆกัน ได้ จะจับได้ครั้งละ 1 เครื่องในเวลาเดียวกันเท่านั้น

### BLE Pairing Mode

Connected 1

๗ กดค้างที่ปุ่มเปิด∕ปิด อย่างน้อย 5วินาที จะแสดงหน้าจอ setting จากนั้นใช้ลูกศรขึ้นลงเพื่อเสื่อนหา "BLE Paring Mode" แล้วกด START ตัวเลขที่ปรากฏหลังคำว่า "Connected \_" แสดงจำนวน smartphone และ/หรือ tablet ที่เคยจับค์กันแล้ว

smartphone และ/หรอ tablet พเศยจบศูกนแลว หากเลขที่ขึ้นเป็น 8 คุณจะสามารถเลือก "All Clear" ได้ เท่านั้น

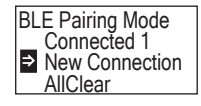

(2) หลังจากกด START หน้าจอจะแสดงดังรูป ใช้ลูกศรขึ้นลงเพื่อเลือกระหว่างเชื่อมต่อเครื่องใหม่ "New Conncection" หรือ "All Clear" แล้วกด START

| BLE Pairing Mode     |
|----------------------|
| Please Connect<br>60 |

(3) หากต้องการจับคู่กับเครื่องใหม่ เลือก "New Connection" แล้วกด START หน้าออจะปรากฏดังรูป เมื่อเชื่อมต่อแล้ว หรือเครื่องนับถอยหลังจนเสร็จ หน้าจอจะกลับสู่ หน้า setting ดังเดิม สัญลักษณ์ BLE จะแสดงขึ้นเมื่อเชื่อมต่อกับ smartphone หรือ tablet

#### คำเตือน

หากเลือก "All Clear" แล้ว "Yes" การจับคู่กับsmartphone และ/หรือ tabletทั้งหมดจะถูกลบทิ้ง เมื่อลบการจับคู่ในเครื่อง Smart แล้วจะต้องลบการจับคู่ที่ยังคงอยู่ในแอปพลิชั่นออกด้วย

#### 6-2. การเลือกโหมด (การเลือกวิธีการตรวจวัด)

เปิดหน้าจอ setting อ้างอิงจาก "5.การตรวจแบบ STANDARD และ PLAN" (->หน้า24)

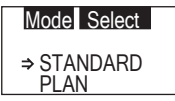

⇒ STANDARD

PLAN

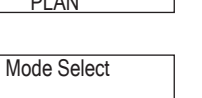

- ① กดค้างที่ปุ่มเปิด/ปิด อย่างน้อย 5วินาที จะแสดงหน้าจอ setting จากนั้นใช้ลูกศรขึ้นลงเพื่อเลื่อนหา "Mode Select" แล้วกด START
- (2) ใช้ลูกศรขึ้นลงเพื่อเลือกระหว่าง "STANDARD" หรือ "PLAN" แล้วกด START

#### 6-3. การชดเชยอุณหภูมิ (การตั้งค่าการชดเชยอุณหภูมิ)

อุณหภูมิมีผลต่อการเรื่องแสงของน้ำยาในแท่งสวอพ ฟังขั้นการชดเชยอุณหภูมิ ช่วยปรับสมดุลระหว่าง การเรื่องแสงกับอุณหภูมิ โดยวัดอุณหภูมิของข่องตรวจ โดยปกติระบบการชดเชยอุณหภูมิจะถูกปิดไว้

ช่วงการชดเชยอุณหภูมิอยู่ระหว่าง +10 ถึง +40℃

### Temperature Compensation

- ① กดค้างที่ปุ่มเปิด/ปิด อย่างน้อย 5วินาที จะแสดงหน้าจอ setting จากนั้นใช้ลูกศรขึ้นลงเพื่อเลื่อนหา "Temperature Compensation" แล้วกด START
- Temperature Compensation On ₽ Off

 $\sim$ 

- Temperature Compensation ℰ ⊇ On Off
- ② ใช้ลูกศรขึ้นลงเพื่อเลือกระหว่างเปิด "On" หรือปิด "Of" แล้วกด START
- ③ หากเลือกเปิด "On" จะมีสัญลักษณ์การชดเชยอุณหภูมิ ปรากฏดังรูป

- ในฟังก์ชั่นการชดเซยอุณหภูมิ เมื่ออยู่ระหว่างทำการนับถอยหลัง หากอุณหภูมิสูงตั้งแต่ 40°C ขึ้นไปจะ ปรากฏรหัส error "E047" แต่หาก อุณหภูมิต่ำตั้งแต่ 10°C ลงไปจะปรากฏรหัส error"E048" และผลการ ตรวจที่ได้จะแสดง "E"

- ในการตรวจที่อุณหภูมิ +10 ถึง +13°C เมื่อใช้การชดเซยอุณหภูมิ จะใช้เวลาในการตรวจ 20 วินาที

#### คำเตือน

ก่อนทำการตรวจ ควรนำแท่งสูวอพมารอที่อุณหภูมิห้อง อย่างน้อย 30 นาที อย่าใช้เครื่องอย่างต่อเนื่องในพื้นที่ที่มีอุณหภูมิแตกต่างกันมากๆ เพราะอาจจะทำให้ผลที่ได้ไม่เที่ยงตรง

#### 6-4. การตรวจวินิจฉัยตัวเอง

1

ควรรักษาความสะอาดของซ่องตรวจ เพื่อความเที่ยงตรงในการวัด ฟังก์ชันการตรวจวินิจฉัยตัวเองใช้เพื่อตรวจสอบความสะอาดภายในของช่องตรวจ อุณหภูมิที่เหมาะสมต่อการตรวจวินิจฉัยตัวเอง คือช่วง +20 ถึง +30°C

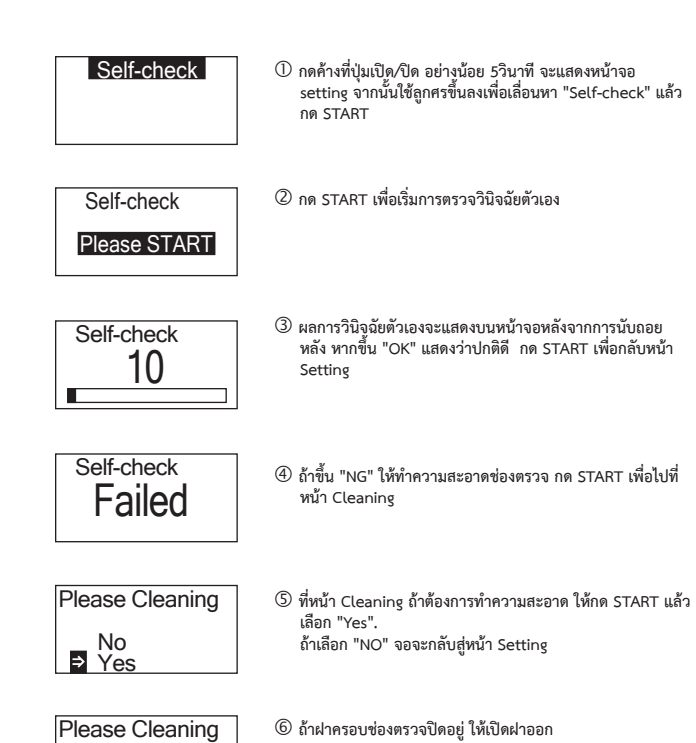

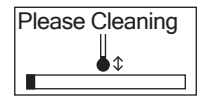

เมื่อเปิดฝาครอบซ่องตรวจเครื่องจะนับถอยหลัง ภายในซ่อง ตรวจจะส่องแสง ทำความสะอาดซ่องตรวจ

การซ่อมบำรุงซ่องตรวจ

- ใช้แปรงทำความสะอาดที่ให้มาพร้อมกับตัวเครื่องชุบเอทา นอลเช็ดด้านในของช่องตรวจที่เรื่องแสงอยู่
- 2. ปิดฝาครอบช่องตรวจ

#### 6-5. ความไวของปุ่มกด (การปรับค่าความไวของปุ่มสัมผัส)

คุณสามารถปรับความไวของปุ่มกดต่างๆ ทั้ง START และ เปิด/ปิด

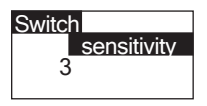

① กดค้างที่ปุ่มเปิด/ปิด อย่างน้อย 5วินาที จะแสดงหน้าจอ setting จากนั้นใช้ลูกศรขึ้นลงเพื่อเลื่อนหา "Switch sensitivity" แล้วกด START

Switch sensitivity 3 (2) ใช้ลูกศรขึ้นลงเพื่อเลื่อนปรับความไวของปุ่มสัมผัสจาก 1 ถึง 10 กด START เพื่อยืนยันความไวในการสัมผัสและกลับสู่หน้า Setting

#### คำเตือน

- อย่าเทเอทานอลลงไปในช่องตรวจ
- อย่าเช็ดเอฺทานอลลงบนฺพื้นผิวใดๆนอกจากช่องตรวจ
- อย่าใช้เครื่องจนกว่าเครื่องจะแห้งสนิท

#### Self-check

⑧ เพื่อให้แน่ใจว่าข่องตรวจสะอาดดีแล้ว ให้เริ่มทำการ ตรวจวินิจฉัยตัวเองใหม่ตั้งแต่ข้อ 1 อีกครั้ง

#### คำเตือน

- หากมี error จากอุณหภูมิ การตรวจวินิจฉัยตัวเองจะถูกยกเลิกไปด้วย ให้ปิดเครื่อง แล้วทิ้งเครื่องไว้ที่ อุณหภูมิห้องอย่างน้อย 30 นาที ก่อนที่จะทำการตรวจวินิจฉัยตัวเองอีกครั้ง
- พากหลังจากทำความสะอาดช่องตรวจแล้ว ยังปรากฏ "NG" อีก ให้ตรวจสอบรุ่นและหมายเลขประจำตัว เครื่องที่เขียนติดไว้ในฝาครอบแบตเตอร์รี่ จากนั้นติดต่อผู้แทนขาย หรือ Kikkoman โดยตรง

### 6-6. ความคมชัด (การปรับค่าความคมชัดของหน้าจอ)

คุณสามารถปรับความคมชัดของหน้าจอได้

Contrast 10 ① กดค้างที่ปุ่มเปิด/ปิด อย่างน้อย 5วินาที จะแสดงหน้าจอ setting จากนั้นใช้ลูกศรขึ้นลงเพื่อเลื่อนหา "Contrast" แล้ว กด START

Contrast 10  ใช้ลูกศรขึ้นลงเพื่อเลื่อนปรับความคมขัดของหน้าจอจาก 1 ถึง 10 กด START เพื่อยืนยันความคมขัดหน้าจอและกลับสู่หน้า Setting

#### 6-7. ข้อมูล (ข้อมูลของตัวเครื่อง)

คุณสามารถดูหมายเลขประจำตัวเครื่อง เวอร์ชั่นซอฟด์แวร์ (Ver.FW) และเวอร์ชั่นซอฟด์แวร์บลูทูธ (BLE)

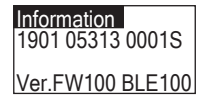

① กดค้างที่ปุ่มเปิด/ปิด อย่างน้อย 5วินาที จะแสดงหน้าจอ setting จากนั้นใช้ลูกศรขึ้นลงเพื่อเลื่อนหา "Information" แล้วกด START

#### 6-8. เคลียร์ข้อมูล (การลดข้อมูลที่วัดแล้ว)

| Data Clear  |
|-------------|
| ⇒ No<br>Yes |
| Data Clear  |
| No<br>Yes   |

- ① กดค้างที่ปุ่มเปิด/ปิด อย่างน้อย 5วินาที จะแสดงหน้าจอ setting จากนั้นใช้ลูกศรขึ้นลงเพื่อเลื่อนหา "Data Clear" แล้วกด START
- (2) ใช้ลูกศรขึ้นลงเลื่อนไปที่ Yes แล้วกด START ข้อมูล ทั้งหมดที่ตรวจไว้จะถูกลบออก

#### 6-9. การเริ่มใหม่ (การกลับสู่ค่าเริ่มต้นจากโรงงาน)

การเริ่มใหม่คือการปรับค่าให้กลับสู่ค่าเริ่มต้นเหมือนตอนที่เครื่องผลิตเสร็จออกจากโรงงาน เวลา วันที่ ข้อมูลการวัดที่บันทึกไว้ การเชื่อมต่อผ่านบลูทูธที่ลงทะเบียนไว้ จะถูกลบทิ้งทั้งหมด

| Initialization |  |
|----------------|--|
| ⇒ No<br>Yes    |  |
|                |  |

① กดค้างที่ปุ่มเปิด/ปิด อย่างน้อย 5วินาที จะแสดงหน้าจอ setting จากนั้นใช้ลูกศรขึ้นลงเพื่อเลื่อนหา "Initialization" แล้วกด START

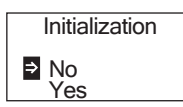

② ใช้ลูกศรขึ้นลงเลื่อนไปที่ Yes แล้วกด START

วันที่และเวลาไม่สามารถปรับตั้งได้บนเครื่อง Smart แต่จะต้องเชื่อมต่อกับ smartphone และ/หรือ tablet ที่ติดตั้งแอปพลิเคชั่น Lumitester เรียบร้อยแล้วเท่านั้น จากนั้นวันและเวลาจะถูกปรับโดยอัตโนมัติ

# การซ่อมบำรุง

#### 7-1. การซ่อมบำรุงตัวเครื่อง

ถ้าตัวเครื่องสกปรกให้เซ็ดด้วยผ้าแห้ง หรือ กระดาษนุ่มๆ เช่นกระดาษทิชชู่ ถ้าตัวเครื่องสกปรกมากให้เซ็ดถูเบาๆด้วยผ้านุ่มๆชุบแอลกอฮอล์ หรือน้ำยาทำความสะอาดแบบเจือ จาง

#### คำเตือน

- อย่าให้ของเหลว น้ำยา ตัวทำละลายอินทรีย์ ฯลฯ กระเด็บถูกตัวเครื่อง Smart หากมีของเหลวกระเด็นถูกตัวเครื่องให้รับเซ็ดออกทันที นำแบตเตอร์รื่ออกจากเครื่อง แล้ววางเครื่องไว้ในที่ ร่ม แห้ง อย่างน้อย 24 ชั่วโมง

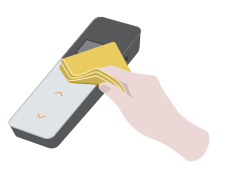

#### 7-2. การซ่อมบำรุงช่องตรวจ

หากน้ำยาในแท่งสวอพรั่วไหลลงในช่องตรวจ ให้ทำความสะอาดช่องตรวจ ควรทำความสะอาดช่องตรวจเป็นประจำประมาณทุก 6 เดือน ทำการตรวจวินิจฉัยตัวเอง ดูรายละเอียดจาก "6-4. Self-Check (Self-diagnosis)" (->หน้า30).

- 🛈 ปิดเครื่อง
- ② เปิดฝาครอบช่องตรวจ
- (3) เช็ดช่องตรวจด้วยแปรงทำความสะอาดที่ให้มาพร้อมกับตัวเครื่อง ซุบเอทานอล เซ็ดทั้งด้านข้าง ของช่องตรวจและส่วนพื้นของช่องตรวจ
- 🕘 ปิดฝาครอบช่องตรวจ

#### คำเตือน

- อย่าเทเอทานอลลงไปในชู่องตรวจ
- อย่าเซ็ดเอทานอลลงบนพื้นผิวใดๆนอกจากช่องตรวจ
- อย่าใช้เครื่องจนกว่าเครื่องจะแห้งสนิท

#### 7-3. เปลี่ยนแบตเตอร์รี่

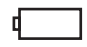

เมื่อเครื่องแจ้งว่าแบตเตอร์รี่เหลือบ้อย เครื่องจะปิดลงโดย อัตโบมัติภายใบเวลา 5 วิบาที การใส่แบตเตอร์รี่ใหม่ หลังจากน้ำแบตเตอร์รี่เก่าออก เครื่องจะนับเวลา 60 วินาที กรุณา ใส่แบตเตอร์รี่ไหม่ให้เสร็จภายใน 60 วินาที

กดที่คำว่า PUSH ให้ขาตั้งกางออก

(2) เลื่อนฝาลงเพื่อเปิดฝาออก

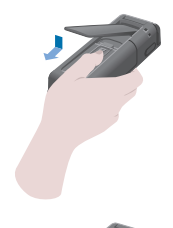

- 3 ใส่แบตเตอร์รี่ Alkaline AA หรือ แบตเตอร์รี่ชาร์ต ได้แบบ nickel-hydride ขนาด AA ลงไป 2 ก้อน ตามทิศของขั้วที่ถูกต้องดังรป
- ④ ปิดฝาครอบแบตเตอร์รี่

#### คำเตือน

- อย่ากลับขั้วแบตเตอร์รี่
- อย่าใช้แบตเตอร์รี่ที่ต่างร่นกัน ผลิตจากโรงงานคนละแห่งหรือแบตเตอร์รี่เก่า-ใหม่ มาใช้ร่วมกัน
- อย่าใช้แบตเตอร์รี่ที่หมดอายุ
- ปฏิบัติตามคู่มีอการใช้แบตเตอร์รี่

- แบ<sup>้</sup>ตเตอร์รี่<sub>ถ</sub>ูกใช้ในการทำงานของนาฬิกาของเครื่อง หากแบตเตอร์รี่หมด หรือถูกนำออกจาก ตัวเครื่อง ระหว่างที่ยังเปิดเครื่องอยู่ นาฬิกาอาจจะย้อนกลับไปที่เดิม หากเหตุการณ์นี้เกิดขึ้น ให้ปรับตั้งนาฬิกาใหม่

- การทิ้งแบตเตอร์รี่จะต้องเป็นไปตามกฎหมายของประเทศผู้ใช้

- นำแบตเตอร์รี่ออกจากเครื่องเมื่อไม่ต้องการใช้งานเครื่องเป็นเวลานาน เพราะของเหลวในแบตเตอร์รี่อาจ จะรั่วหรือระเบิดได้

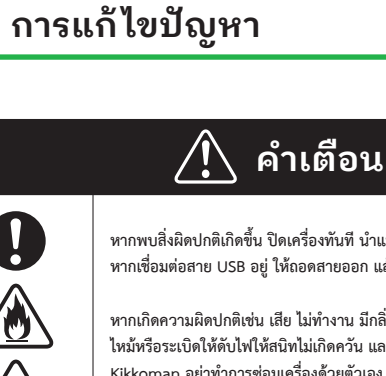

หากพบสิ่งผิดปกติเกิดขึ้น ปิดเครื่องทันที นำแบตเตอร์รื่ออกให้เร็วที่สุด หากเชื่อมต่อสาย USB อยู่ ให้ถอดสายออก แล้วถอดแบตเตอร์รี่ออก

หากเกิดความผิดปกติเช่น เสีย ไม่ทำงาน มีกลิ่นไหม้ เกิดควัน ฯลฯ เมื่อเกิดไฟ ใหม้หรือระเบิดให้ดับไฟให้สนิทไม่เกิดควัน และติดต่อตัวแทนจำหน่ายหรือ Kikkoman อย่าทำการซ่อมเครื่องด้วยตัวเอง เพราะเป็นสิ่งที่อันตรายมาก

สัญลักษณ์แสดงการทำงานผิดพลาดและปัญหา

8

#### 8-1. รายการรหัสความผิดพลาด

รายละเอียดของรหัสความผิดพลาดและการแก้ไข แสดงอยู่ในตารางด้านล่างนี้ หากรหัสความผิดพลาดยังคงปรากฏ แม้ดำเนินการแก้ไขแล้ว ให้ตรวจเช็ครุ่นและหมายเลขประจำตัวเครื่อง เพื่อ ติดต่อกับตัวแทนจำหน่ายหรือ Kikkoman

| รหัสความผิดพลาด                                    | รายละเอียด                                                                                                    | การแก้ไข                                                                                                    |
|----------------------------------------------------|----------------------------------------------------------------------------------------------------|----------------------------------------------------------------------------------------------------|
| E011 to 019<br>Memory error                        | แสดงความผิดพลาดของการบันทึกข้อมูล ซึ่ง<br>อาจจะเกิดจากการถอดแบตเตอร์รื่ออกขณะ<br>กำลังบันทึกข้อมูลหรือกำลังอ่านค่า | ปิดเครื่องสักครู่ แล้วเปิดขึ้นมาใหม่ หากรหัดยัง<br>แสดงอยู่ให้ไปลบข้อมูลทั้ง ตาม "6-8. เคลียร์<br>ข้อมูล " (->หน้า33)                              |
| #0004 @<br>E021<br>E021 to 029                     | แสดงความผิดพลาดที่เกิดจากข้ายเครื่องไป<br>ตรวจวัดในพื้นที่ ที่มีอุณหภูมิแตกต่างกันมาก                              | ปิดเครื่อง หากข้ายเครื่องมาจากจากพื้นที่ร้อน<br>หรือ เย็น ต้องทิ้งเครื่องไว้ที่อุณหภูมิห้องอย่างน้อย<br>30 นาที ก่อนใช้งาน                         |
| Measurement error                                  | แสดงความผิดพลาดที่เกิดจากการตรวจวัดใน<br>สภาวะที่ไม่เหมาะสมเช่นมีแดดส่องโดยตรง                                     | ปิดเครื่อง แล้วย้ายเครื่องไปยังพื้นที่ที่ไม่ถูกแดดส่อง<br>โดยตรง                                                                                   |
|                                                    | แสดงความผิดพลาดที่เกิดจากการปิดฝาไม่<br>สนิท                                                                       | ปิดฝาครอบช่องตรวจให้สนิท                                                                                                    |
| E031                                               | แสดงความผิดพลาดที่เกิดในการสอบเทียบ เมื่อ<br>มีการย้ายเครื่องไปสอบเทียบในพื้นที่ ที่<br>มีอุณหภูมิแตกต่างกันมาก    | ปิดเครื่อง หากข้ายเครื่องมาจากจากพื้นที่ร้อน<br>หรือ เย็น ต้องทิ้งเครื่องไว้ที่อุณหภูมิห้องอย่างน้อย<br>30 นาที ก่อนใช้งาน                         |
| Calibration error                                  | แสดงความผิดพลาดที่เกิดในการสอบเทียบ จาก<br>การสอบเทียบในสถาวะที่ไม่เหมาะสมเช่นมีแดด<br>ส่องโดยตรง                  | ปิดเครื่อง แล้วย้ายเครื่องไปยังพื้นที่ที่ไม่ถูกแดด<br>ส่องโดยตรง                                                                                   |
|                                                    | แสดงความผิดพลาดที่เกิดในการสอบเทียบ จาก<br>การปิดฝาไม่สนิท                                                         | ปิดฝาครอบช่องตรวงให้สนิท                                                                                                    |
| E041<br>XX.X°C<br>E040 to 049<br>Temperature error | แสดงความผิดพลาดที่มีอุณหภูมิเกินจากช่วงที่<br>กำหนด                                                                | ปิดเครื่อง ข้ายเครื่องไปที่ที่อุณหภูมิอยู่ในช่วง +5<br>ถึง +40°C หากเปิดใช้โหมดชดเชยอุณหภูมิ<br>สามารถใช้ที่ที่ดุณหภูมิอยู่ในช่วง +10 ถึง<br>+40°C |
|                                                    | แสดงความผิดพลาดที่เกิดจากข้ายเครื่องไป<br>ตรวจวัดในพื้นที่ ที่มีอุณหภูมิแตกต่างกันมาก                              | ปิดเครื่อง หากข้ายเครื่องมาจากจากพื้นที่ร้อน<br>หรือ เย็น ต้องทิ้งเครื่องไว้ที่อุณหภูมิห้องอย่างน้อย<br>30 นาที ก่อนใช้งาน                         |
| E051                                               | แสดงความผิดพลาดที่เกิดจากการทำงานผิด<br>ปกติของระบบไฟฟ้า                                                           | ปิดเครื่องไว้สักครู่ แล้วเปิดใหม่                                                                                                    |
| E051-059<br>Product error                          |                                                                                                    |                                                                                                    |

#### 8-2. ปัญหาอื่นๆและทางแก้ไข

รายละเอียดปัญหา สาเหตุ วิธีแก้ไข และอื่นๆ แสดงอยู่ในตารางด้านล่าง

หากสภาวะดังกล่าวไม่ดีขึ้นแม้ดำเนินการแก้ไขแล้ว หรื่อหากมีปัญหาอื่นเกิดขึ้นตามมา ให้ตรวจเซ็ครุ่นและ หมายเลขประจำตัวเครื่อง เพื่อติดต่อกับตัวแทนจำหน่ายหรือ Kikkoman

| รายละเอียด                    | สาเหตุที่เป็นไปได้                                                                                 | การแก้ไข                                                                                                    |
|-------------------------------|----------------------------------------------------------------------------------------------------|----------------------------------------------------------------------------------------------------|
| เปิดเครื่องไม่ได้             | ยังไม่ได้ใส่แบตเตอร์รี่ แบตเตอร์รี่รั่ว                                                            | ใส่แบตเตอร์รี่ใหม่ ดูรายละเอียดได้จาก "7-3. เปลี่ยนแบต<br>เตอร์รี่" (->หน้า 35)                                                                                                    |
| สือเครื่องไม่ได้              | เครื่องทำงานผิดพลาดที่เกิดจากการทำงาน<br>ผิดปกติของระบบไฟฟ้า                                       | ถอดแบตเตอร์รื่ออกแล้วใส่กลับเข้าไปใหม่                                                                                                    |
| บดเครองเมเต                   | ยังเชื่อมต่อสาย USB อยู่ ระบบปฏิบัติการ<br>ยังทำงานไม่สมบูรณ์ระหว่างการเชื่อมต่อ<br>กับคอมพิวเตอร์ | ปิดโปรแกรมในคอมพิวเตอร์แล้วถอดสาย USB                                                                                                    |
|                               | แบตเตอร์รี่รั่ว                                                                                    | ใส่แบตเตอร์รี่ใหม่ ดูรายละเอียดได้จาก "7-3. เปลี่ยนแบต<br>เตอร์รี่" (->หน้า 35)                                                                                                    |
| เครองบดเองเดย<br>อัตโนมัติ    | หากเครื่องถูกเปิดทิ้งไว้โดยไม่ได้ใช้งาน<br>กว่า 10 นาที เครื่องจะปิดโดยอัตโนมัติ                   | บ้ไม่ใช่ความผิดปกติ                                                                                                    |
| ค่าที่วัดได้ต่ำกว่า<br>ที่ควร | ช่องตรวจไม่สะอาด                                                                                   | ปฏิบัติตาม "7-2. การซ่อมบำรุงช่องตรวจ" (->หน้า34)                                                                                                    |
|                               | มีน้ำเปียกบนผิวเครื่อง Smart                                                                       | ปิดเครื่องทับทีแล้วขับน้ำให้แห้ง เปิดฝาครอบแบตเตอร์รี่ออก<br>ถอดแบตเตอร์รี่ เข็ดค้านในของเครื่อง หันเครื่องด้านหน้าจอ<br>ขึ้น เปิดฝาครองข่องตรวจขึ้น แล้วทิ้งเครื่องไว้ในอุณหภูมิห้อง<br>ประมาณ 24 ชั่วโมง                                                               |
| ความอันตรายของ<br>น้ำ         | น้ำเปียกในช่องครวจ<br>(น้ำยาจากแห่งสวอพ)                                                           | ปิดเครื่องทันทีแล้วเหน้าในข่องตรวจออก ซับน้ำให้แห้ง ด้วย<br>แปรงทำความสะอาดข่องตรวจ เช็ดด้านในของเครื่อง หัน<br>เครื่องด้านหน้าจอขึ้น เปิดฝาครองข่องตรวจขึ้น แล้วทิ้งเครื่อง<br>ไว้ในอุณหภูมิห้องประมาณ 24 ชั่วโมง ปฏิบัติตาม "7-2. การ<br>ซ่อมบำรุงข่องตรวจ" (->หน้า34) |

## รายละเอียดสินค้า

| ชื่อ                               | ลูมิเทสเตอร์สมาร์ท                                                                                |
|------------------------------------|---------------------------------------------------------------------------------------------------|
| วิธีการตรวจวิเคราะห์               | Ingeration employing a photodiode                                                                 |
| Dark noise                         | 10 RLU หรือต่ำกว่า                                                                                |
| แท่งสวอพบรรจุน้ำยาที่ใช้ตรวจสอบ    | ชนิดใช้ครั้งเดียวแล้วทิ้ง                                                                         |
| ช่วงการวัด                         | 0 ถึง 999999 RLUs                                                                                 |
| ช่วงการชดเชยอุณหภูมิ               | +10 ถึง +40°C                                                                                     |
| เวลาการตรวจวัด                     | 10วินาที                                                                                          |
| หน้าจอ                             | ออแกนิค LED                                                                                       |
| การย้อนกลับไปที่ 0                 | มีติดตั้งในเครื่อง                                                                                |
| ปิดเครื่องอัตโนมัติ                | 10 นาที                                                                                           |
| นาฬิกา                             | มีติดตั้งในเครื่องทั้งวันที่และเวลาใช้ได้เมื่อเชื่อมต่อกับแอปพลิเคชั่น<br>(เชื่อมต่อโดยอัตโนมัติ) |
| ข้อมูลที่วัดได้                    | RLU                                                                                               |
| Interface                          | USB, Bluetooth LE (Ver.4.1)                                                                       |
| จำนวนข้อมูลที่บันทึกได้            | 2000                                                                                              |
| ช่วงอุณหภูมิภายนอก                 | +5 ถึง +40°C                                                                                      |
| ช่วงความชื้นภายนอก                 | 20 to 85% Rh (ไม่มีหยดน้ำเกาะ)                                                                    |
| อุณหภูมิที่ใช้เก็บรักษา            | -10 ถึง +50°C                                                                                     |
| ช่วงความชื้นที่ใช้เก็บรักษาเครื่อง | 20 ถึง 90%Rh (ไม่มีหยดน้ำควบแน่น)                                                                 |
| แหล่งพลังงาน                       | แบตเตอร์รี่ Alkaline AA 2ก้อน หรือ แบตเตอร์รี่ชาร์ตได้แบบ<br>nickel-hydride ขนาด AA 2ก้อน         |
| ขนาด                               | ประมาณ 40มม (ก) x 65มม (ย) x 176มม (ส)                                                            |
| น้ำหนัก                            | ประมาณ 255กรัม (ไม่รวมแบตเตอร์รี่)                                                                |

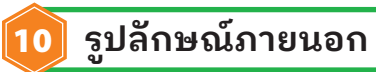

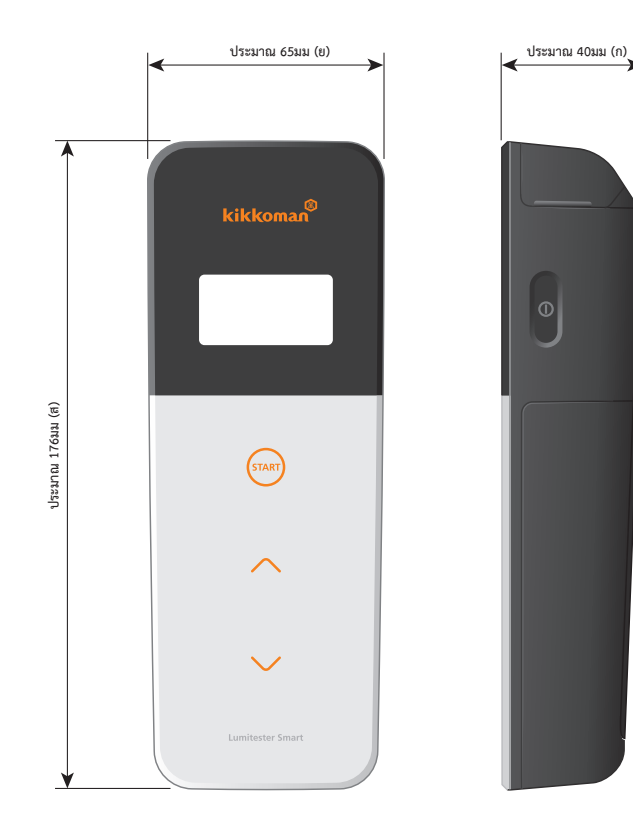

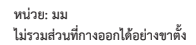

## 1) การบริการหลังการขาย

#### การรับประกัน

รับประกันเครื่องเป็นเวลา 1 ปีนับจากวันที่ซื้อเครื่อง สำหรับประเทศในกลุ่ม EU ภายใต้การบังคับใช้ 1999/44EC ระยะเวลารับประกัน 2 ปีนับจากวันที่ซื้อเครื่อง

เพื่อเป็นการยืนยันช่วงเวลาการรับประกัน กรุณาเก็บรักษาเอกสาร (ใบส่งของ) ที่ระบุวันที่ทำการซื้อสินค้าไว้ ด้วย

หากเครื่องทำงานผิดปกติระหว่างอยู่ในช่วงประกัน เราจะรับผิดชอบในการซ่อม หรือเปลี่ยนขึ้นส่วนอุปกรณ์ ใหม่ให้ โดยไม่เสียค่าใช้จ่าย

อย่างไรก็ตาม ขอบเขตความรับผิดชอบจะจำกัดอยู่ภายใต้ความผิดปกติของวัสดุของตัวเครื่อง หรือการผลิต เครื่องเท่านั้น

โปรดทราบว่าขอบเขตความรับผิดชอบต่อสินค้ามิได้ครอบคุมถึงเงื่อนไขต่างๆที่ระบุไว้ดังต่อไปนี้ แม้จะอยู่ในช่วง เวลาของการรับประกันเครื่องก็ตาม

1 ไม่พบหลักฐานในการยืนยันวันที่ในการซื้อสินค้า

- การที่ข้อมูลสูญหายไม่ว่ากรณีใด
- (3) ความผิดพัลาด หรือความเสียหาย หรือความสูญเสียอื่น ที่เกิดขึ้นจากการใช้งานที่ไม่เป็นไปตามข้อบ่งใช้ที่ อธิบายอยู่ในเอกสารฉบับนี้, การใช้งานที่ไม่ระมัดระวัง, การดัดแปลง หรือ การปรับแต่งเครื่อง, หรือผลกระ ทบที่เกิดจากภัยธรรมชาติอันมนุษย์ไม่อาจจะควบคุมได้

ขอบเขตของการชดใช้ค่าเสียหายสำหรับความล้มเหลวของผลิตภัณฑ์นี้ จำกัดเฉพาะการชดใช้ที่ครอบคลุมโดย การรับประกันส่วนนี้ ส่วนการชดใช้การสูญเสียที่เกิดจากสิ่งอื่นหรือความเสียหายทางอ้อมหรือกรณีพิเศษอื่นใด ไม่รวมอยู่ในขอบเขตการชดใช้ค่าเสียหายนี้

#### การซ่อม

หลังช่วงเวลารับประกันสินค้า สามารถรับบริการซ่อมโดยมีค่าใช้จ่าย ในการซ่อม กรุณาแจ้งหมายเลขประจำตัวเครื่อง และอาการของความผิดปกติของเครื่อง เราจะพยายามซ่อมสินค้าให้ดีที่สุดเท่าที่จะเป็นไปได้ อย่างไรก็ตาม โปรดทราบว่าในกรณีต่างๆต่อไปนี้ อาจ จำเป็นที่จะต้องใช้เวลาในการซ่อมที่ยาวนาน หรืออาจจะมีค่าใช้จ่ายสูง หรืออาจจะซ่อมไม่ได้เลย

- ① เมื่อซื้อสินค้าไปแล้วเป็นเวลานาน
- เมื่อผู้ผลิตขึ้นส่วนของเครื่องหยุดการผลิต
- ③ เมื่อเกิดความเสียหายอย่างรุนแรง
- ④ เมื่อเกิดการดัดแปลงเครื่อง
- (5) เมื่อเราพบว่าเครื่องไม่ปรากฏอาการของปัญหาให้ทีมงานเห็นได้อีกครั้ง
- ⑥ เมื่อการซ่อมเป็นไปได้ยาก

เพื่อการปรับปรุงประสิทธิภาพการทำงาน อาจมีการเปลี่ยนแปลงเอกสารนี้โดยไม่ต้องแจ้งให้ทราบล่วงหน้า

#### Trademark

- Lumitester เป็นเครื่องหมายทางการค้าของ Kikkoman Corporation.
- Windows เป็นเครื่องหมายทางการค้าของ Microsoft Corporation, U.S.A.
- Bluetooth® เป็นเครื่องหมายทางการค้าของBluetooth SIG, Inc.
- Kikkoman Corporation ใช้เครื่องหมายทางการค้าเหล่านี้อย่างถูกต้องตามลิขสิทธิ์

#### จัดทำโดย

#### Kikkoman Biochemifa Company

2-1-1, Nishi-Shinbashi, Minato-ku, Tokyo 105-0003, Japan TEL:+81-3-5521-5481 FAX:+81-3-5521-5498 https://biochemifa.kikkoman.co.jp/e/